# 3. in 4. vaja: generator signalov

V projekt logičnega vezja na Red Pitayi bomo dodali komponento za skaliranje in generiranje signala.

## 3.1 Red Pitaya Classic

https://lniv.fe.uni-lj.si/xilinx/redpitaya-classic.htm

Digitalni sistem na Red Pitayi z imenom *classic* vsebuje osciloskop (scope), signalni generator (ASG) in regulator PID. Glavna komponenta v jeziku System Verilog povezuje procesor (PS) z moduli po sistemskem vodilu (sys), kjer je naslovni prostor razdeljen na posamezne segmente.

| signal | naslov bloka | enota (komponenta)             |
|--------|--------------|--------------------------------|
| CS[0]  | 0x4000000    | Housekeeping (id)              |
| CS[1]  | 0x40100000   | Oscilloscope (scope)           |
| CS[2]  | 0x40200000   | Arbitrary sig. generator (asg) |
| CS[3]  | 0x40300000   | PID controller (pid)           |
| CS[4]  | 0x40400000   | Analog mixed signals (ams)     |

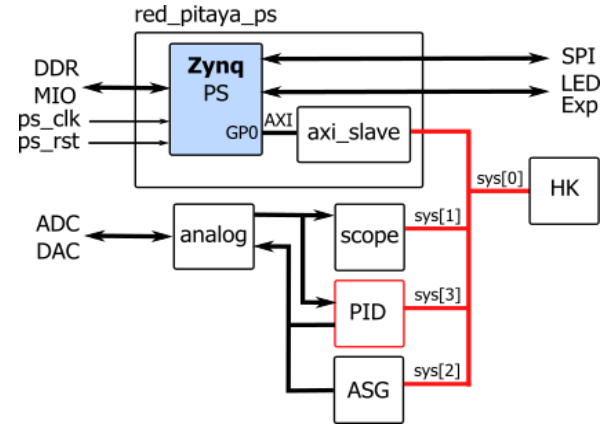

Modul Housekeeping (HK) skrbi za osnovne parametre. Npr. nastavitev *Digital Loopback* je na naslovu: 0x4000000C

## 3.2 Skaliranje signalov

1. Uporabi arhiv <u>redpitaya-proc.zip</u> s projektom *classic* in komponento *proc* za obdelavo signalov.

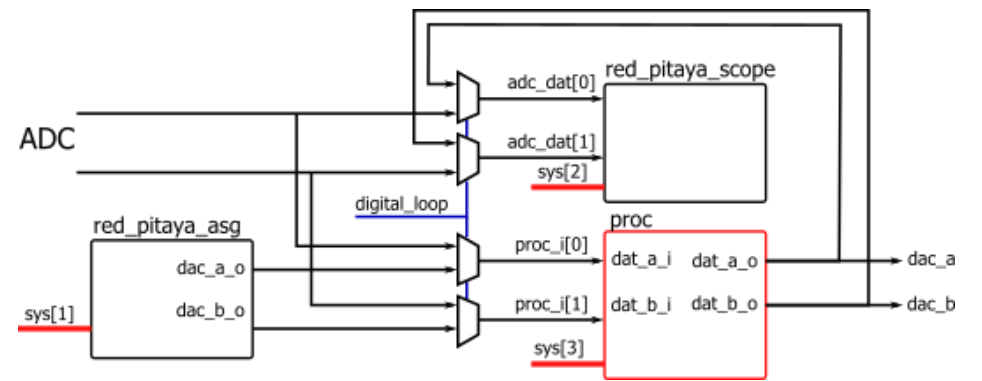

Odpri Vivado 2019, v konzoli nastavi projektno mapo in izvedi skripto za izdelavo projekta:

| cd c:/proj/ime/redpitaya  |  |  |  |  |  |
|---------------------------|--|--|--|--|--|
| source ./make project.tcl |  |  |  |  |  |

- 2. Dopolni komponento *proc*, ki množi vhodne vrednosti z 8-bitno amplitudo v formatu 4.4. Dodaj logiko za nasičenje izhoda ob prekoračitvi območja (-8192...8191). Za preizkus delovanja vključi v projekt testno strukturo in naredi simulacijo.
  - V projekt vključi testno strukturo kot simulacijski vir. V zavihku Sources, Simulation Sources pa nastavi testProc kot glavno komponento (Set as Top).
  - Na časovnem diagramu nastavi analogni prikaz signalov **dat\_a\_i** in **dat\_a\_o** (Radix: Signed, Waveform style: Analog).
- 3. Prevedi projekt in preizkusi delovanje na razvojni plošči STEMlab.
  - Prenesi konfig. datoteko (\*.bit) in izvedi skripto za povezavo s spletno aplikacijo
     ./nastavi.sh red\_pitaya\_top.bit
  - Odpri aplikacijo Oscilloscope in preizkusi z nastavljanjem registrov v konzoli terminala.

monitor 0x4000000c 1 monitor 0x40300054 20

## 4.1 Numerično krmiljen oscilator

Komponenti proc bomo dodali generator sinusnega signala z izhodom na drugem kanalu.

- Dodaj v ops komponente 24-bitni register reg, ki ga pišemo in beremo na naslovu x"00060" in 24-bitni števec cnt, ki se ob fronti ure povečuje za vrednost reg.
- Dodaj še komponento (<u>rom.vhd</u>) s sinusno tabelo in deklariraj ustrezne povezovalne signele. Naslov poveži s števcem (uporabi zgornjih 10 bitov), podatek pa pomnoži z 8-bitno amplitudo in poveži na izhod dat\_b\_o.

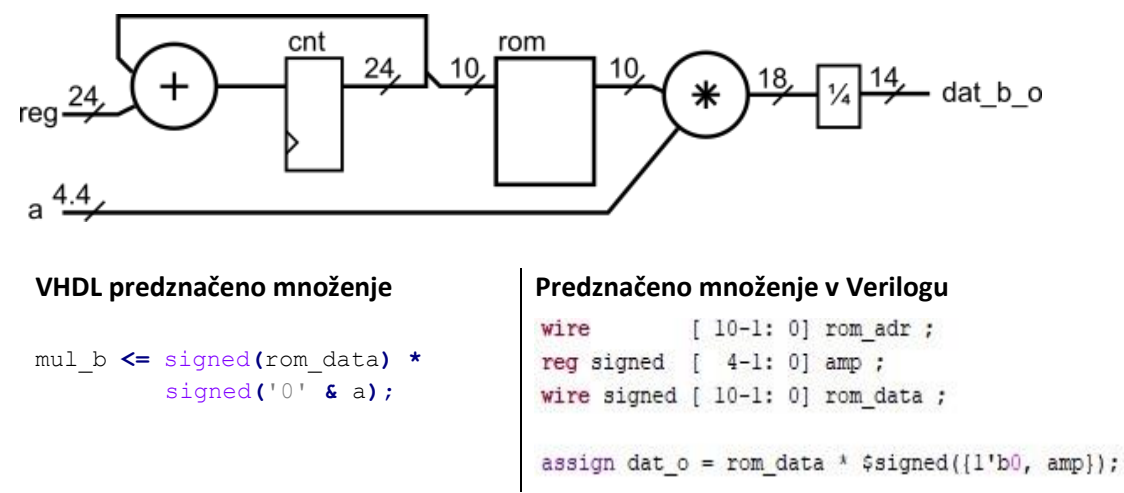

3. Preveri delovanje oscilatorja s simulacijo. Uporabi testno strukturo, ki ji dodaj kodo za nastavitev registra na naslovu 60, npr.

```
-- nastavi reg
addr_i <= x"00000060";
wdata_i <= x"00100000";
wen_i <= '1';
wait for T;</pre>
```

#### 4.2 Preizkus na razvojni plošči

- 4. Naredi sintezo, implementacijo in prenesi konfiguracijsko datoteko na razvojno ploščo. Ponovno odpri aplikacijo osciloskop, da bo naložena nova datoteka.
- 5. V terminalu s programom monitor nastavi vrednosti registrov na naslovih:

| monitor | 0x4000000c | 1   |
|---------|------------|-----|
| monitor | 0x40300054 | 20  |
| monitor | 0x40300060 | 100 |

#### Razmisli

- V kakšnem obsegu lahko nastavljamo amplitudo in frekvenco?
- Napiši enačbo za pretvorbo željene frekvence v ustrezno nastavitev registra.